Technische Universität Dresden Philosophische Fakultät Institut für Evangelische Theologie *Philipp Müller* 

## Anleitung

## Registrierung auf OPAL als Gasthörer (Nicht-Immatrikulierte)

Schritt1 Öffnen Sie OPAL unter https://bildungsportal.sachsen.de/opal und klicken Sie auf Sie haben keinen Login an einer Hochschule?

| OPAL - Online-Plattform für Akade: X +                              | -       | ٥   | ×   |
|---------------------------------------------------------------------|---------|-----|-----|
| ← → C û û â https://bildungsportal.sachsen.de/opal                  | ••• ٢   | 7 🧿 | ≡   |
|                                                                     | Deutsch | - 0 | - ^ |
| Wilkommen auf OPAL                                                  |         |     |     |
| Melden Sie sich mit Ihrem Hochschul-Login an.                       |         |     |     |
| Bitte wählen ~                                                      |         |     |     |
| Login                                                               |         |     |     |
| Sie haben keinen Login an einer Hochsshule?                         |         |     |     |
|                                                                     |         |     |     |
| OPAL User Day am 16. Mai 2019 in Dresden                            |         |     |     |
| Mehr Infos und die Anmeldung unter https://www.bps-system.de/oud-19 |         |     |     |

Schritt 2 Klicken Sie danach auf Registrierung.

| OPAL - Online-Plattform für Akader 🗙 🕂                                                                                                    |                                  |                                                                  | - a ×              |
|----------------------------------------------------------------------------------------------------|----------------------------------|------------------------------------------------------------------|--------------------|
| $\leftrightarrow$ $\rightarrow$ <b>C (a) (b) (b) (b) (c) (c)</b> | sachsen.de/opal                  |                                                                  | e <sup>n</sup> 🧿 🗏 |
|                                                                                                    |                                  |                                                                  | Deutsch 🕶 🕐 🗸      |
|                                                                                                    |                                  |                                                                  |                    |
|                                                                                                    | Willkom                          | men auf OPAL                                                     |                    |
|                                                                                                    | Benutzername                     | NOCH KEINEN ACCOUNT?                                             |                    |
|                                                                                                    | Benutzername                     | direkt mit der Nutzung.                                          |                    |
|                                                                                                    | Passwort*                        | Registrieru                                                      |                    |
|                                                                                                    | Passwort                         | ZUERST AUSPROBIEREN?                                             |                    |
|                                                                                                    | Login                            | Nutzen Sie den Gastzugang und erkunden<br>Sie die Lernplattform, |                    |
|                                                                                                    | Sie gehören einer Hochschule an? | Gastzugang                                                       |                    |
|                                                                                                    |                                  |                                                                  |                    |
|                                                                                                    |                                  |                                                                  |                    |
|                                                                                                    | OPAL User Dav am                 | 16. Mai 2019 in Dresden                                          |                    |

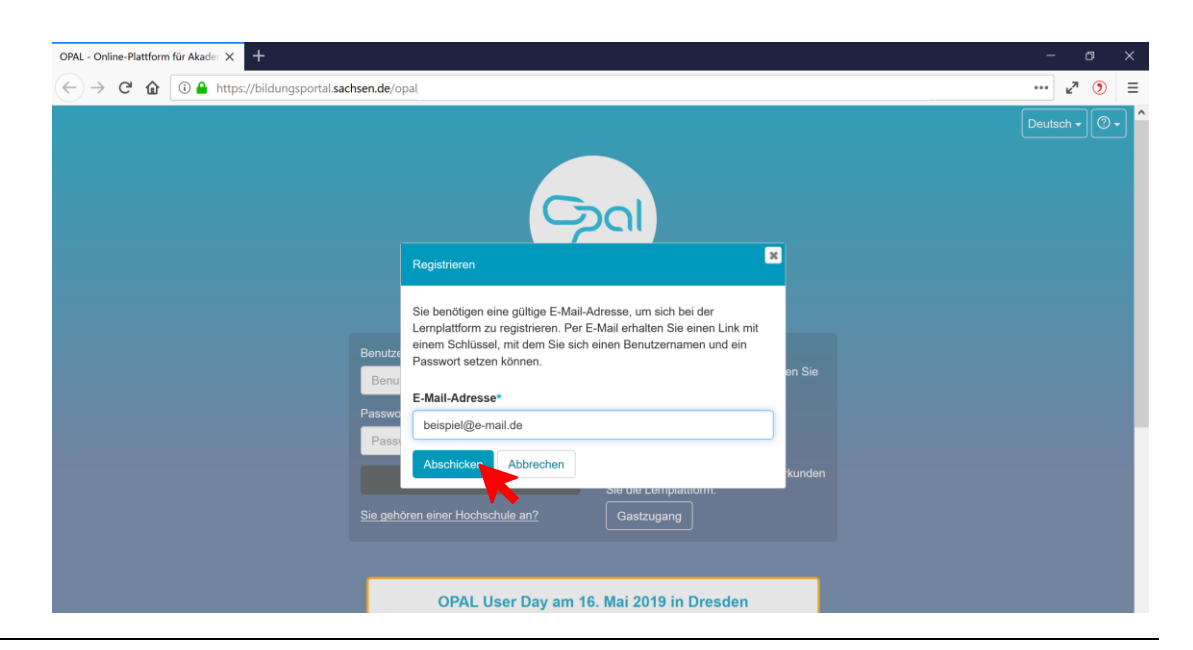

Schritt 3 Geben Sie Ihre E-Mail-Adresse ein und klicken Sie anschließend auf Abschicken.

Schritt 4 Sie haben eine E-Mail von OPAL erhalten (ggf. bitte im Spam-Ordner nachschauen). Folgen Sie den Anweisungen in der E-Mail. Sie gelangen auf die Registrierungsseite von OPAL.

| OPAL - Online-Plattform für Akader X +                                                                                                    | ٥            | >      | < |
|----------------------------------------------------------------------------------------------------|--------------|--------|---|
| ← → C û Q https://bildungsportal.sachsen.de/opal/selfregistration                                                                                                    | <b>⊮</b> ¤ 🧿 |        | = |
| Registrieren                                                                                                    |              |        | ^ |
| Der Benutzername:<br>• muss mindestens 3 Zeichen lang sein<br>• darf nur Ziffern und / oder Kleinbuchstaben enthalten (keine Umlaute, keine Sonderzeichen außer)<br>• kann später nicht mehr geändert werden |              |        |   |
| Benutzername:*                                                                                                    |              |        |   |
|                                                                                                    |              |        |   |
| Vorname*                                                                                                    |              |        |   |
|                                                                                                    |              |        |   |
| Nachame*                                                                                                    |              |        |   |
|                                                                                                    |              |        |   |
| Institution*                                                                                                    |              | _      |   |
| Bite wählen                                                                                                    |              | $\sim$ |   |
| Passwort:*                                                                                                    |              |        |   |
|                                                                                                    |              |        |   |
| Mindestens 8 Zeichen.                                                                                                    |              |        |   |
| Passwort bestätigen:*                                                                                                    |              |        |   |
|                                                                                                    |              |        |   |
| Abschicken                                                                                                    |              |        |   |
| Datenschutz Nutzungsbedingungen Impressum Über OPAL 11.4.4   N6 Powered by BPS                                                                                                    |              |        | ~ |

## Schritt 5 Füllen Sie alle Felder aus. Bei "Institution" wählen Sie bitte TU Dresden aus. Klicken Sie anschließend auf Abschicken.

| OPAL - Online-Plattform für Akade: × +                                                                                                    | -              | ٥ | ×   |
|----------------------------------------------------------------------------------------------------|----------------|---|-----|
| ← → C û Q https://bildungsportal sachsen.de/opal/selfregistration                                                                                                    | ⊾ <sup>2</sup> | ۲ | ≡   |
| Registrieren                                                                                                    |                |   | ^   |
| Der Benutzername:<br>• muss mindestens 3 Zeichen lang sein<br>• darf nur Ziffern und / oder Kleinbuchstaben enthalten (keine Umlaute, keine Sonderzeichen außer)<br>• kann später nicht mehr geändert werden |                |   |     |
| Benutzername:*                                                                                                    |                |   |     |
| beispiel@e-mail.de                                                                                                    |                |   |     |
| Vorname*                                                                                                    |                |   |     |
| Max                                                                                                    |                |   |     |
| Nachname*                                                                                                    |                |   |     |
| Mustermann                                                                                                    |                |   |     |
| Institution"                                                                                                    |                |   |     |
| TU Dresden                                                                                                    |                |   | A L |
| Passwort:*                                                                                                    |                |   |     |
|                                                                                                    |                |   |     |
| Mindestens 8 Zeichen.                                                                                                    |                |   |     |
| Passwort bestätigen:*                                                                                                    |                |   |     |
|                                                                                                    |                |   |     |
| Abschicken                                                                                                    |                |   |     |
| Datenschutz Nutzungsbedingungen Impressum Über OPAL 11.4.4   N6 Powered by BPS                                                                                                    |                |   | ~   |

## Schritt 6 Bestätigen Sie die Benutzungsbedingungen.

| <ul> <li>Vorschriften über den Jugendschutz oder den Schutz des Persönlichkeitsrechts und der Privatsphäre missachten oder die guten Sitten verletzen. Verboten ist unter anderem das Einstellen oder Versenden von Inhalt und Daten beieligender, weileumderischer oder sonstiger einverletzender, belästigender oder bedrohender Art.</li> <li>Eine Nutzung des Systems für jede Form von kommerzieller Werbung oder Markeling ist ebenso wie die Hinterlegung verschlüsselter, nicht allgemein zugänglicher Daten nur mit Einwilligung des Systemanbieters zulässig.</li> <li>Änderungen an der Lemplattform OPAL</li> <li>Der Systemanbieter kann Tolei oder bestimmte Funktionen der Lemplattform OPAL jederzeit ändern oder außer Kraft setzen. Entsprechend kann der Systemanbieter jederzeit die Nutzung und den Zugang zu den Angeboten in der Plattorm sowie die Dauer und den Umfang der Nutzung beschränken.</li> <li>Der Systemanbieter ist berschtigt jeden Abschnitt dieser Bedingungen zu jeder Zeit zu anderen. Anzeugebedingungen gebunden. Sie kitzungsbedingungen in durch die Bedingungen zu jeder Zeit zu anderen. Anzeugebet ein Systemanbieter ist online publiziert hat. Durch Ihren fortgesetzten Gebrauch de Lemplattform OPAL jederzeit eingesehen werden.</li> <li>Der Systemanbieter ist berschtigt jeden Abschnitt dieser Bedingungen zu jeder Zeit zu andern. Anderungen terten Bedingungen gebunden. Sie können hire Zustimmung zu den Änderungen nur dadurch die Bestemmungen der geänderten Bedingungen gebunden. Sie können hire Zustimmung zu den Änderungen nur dadurch werweigern, indem Sie ist köndensersatz</li> <li>Die Lemplattform OPAL stefft der Systemanbieter sie online publiziert hat. Durch Ihren fortgesetzten Gebrauch de Lemplattform OPAL stefft der Systemanbieter sie online publiziert hat. Durch Ihren fortgesetzten Gebrauch de Lemplattform OPAL stefft der Systemanbieter sie online publiziert hat. Durch Ihren fortgesetzten Gebrauch de Lemplattform OPAL stefft der Systemanbieter sie online publiziert der Systemanbieter sie</li></ul>                             | en         |         |
|----------------------------------------------------------------------------------------------------|------------|---------|
| <ul> <li>§7 Änderungen an der Lemplattform OPAL</li> <li>1. Der Systemanbieter kann Teile oder bestimmte Funktionen der Lemplattform OPAL jederzeit ändern oder außer Kraft setzen. Entsprechend kann der Systemanbieter jederzeit die Nutzung und den Zugang zu den Angeböten in der Platform sowie die Dauer und den Umfang der Nutzung beschränken.</li> <li>§8 Standort und Änderung dieser Nutzungsbedingungen</li> <li>1. Diese Nutzungsbedingungen können online unter dem Link "Nutzungsbedingungen" in der Fußzeile der Lemplattform OPAL jederzeit eingesehen werden.</li> <li>2. Der Systemanbieter ist berrechtigt jeden Abschnitt dieser Bedeingungen zu inder Zeit zu ändem. Anderungen treinen in Kraft, sobald der Systemanbieter ist berrechtigt, jeden Abschnitt dieser Bedeingungen zu und sind durch die Bestimmungen der geänderten Bedingungen gebunden. Sie können Ihre Zustimmung zu den Änderungen nur dadurch werweigern, Indem Sie Ihr Lögin durch den Systemanbieter Isternerstatz</li> <li>§9 Verweise, Links, Haftung und Schadensrestatz</li> <li>1. Die Lemplattform OPAL enthält inabesondere durch individuelle Beiträge der Nutzer Links zu externen Webseiten Dritter, auf deren Inhalte der Systemanbieter keinen Einfluss hat. Deshalb können wir für diese fremd Inhalte auch keine Gewähr übernehmen. Für die Inhalte der verlinkten Stelte lei stevelige Anbeietro der Beiterber der Selten verantwortlich. Verlinken Sie Selten in Ihren Beiträgen auf der Lemplattform OPAL enthält inabesondere durch individuelle Beiträge der Nutzer Links zu externen Webseiten Dritter, auf deren Inhalte der Systemanbieter keinen Einfluss hat. Deshalb können wir für diese fremd Inhalte auch keine Gewähr übernehmen. Für die Inhalte der verlinkten Stelte lei stevelige Anbeiter oder Selten verantwortlich. Verlinken Sie Selten in Ihren Beiträgen auf der Lemplattform OPA der seltenzen der Seltenzen der Seltenzen der Seltenzen der Seltenzen der Seltenzen der Seltenzen der Seltenzen der Seltenzen der Seltenzen der Seltenzen der Seltenzen der Seltenzen der Seltenzen der S</li></ul> |            |         |
| <ul> <li>§8 Standort und Änderung dieser Nutzungsbedingungen</li> <li>1. Dies Nutzungsbedingungen können online unter dem Link "Nutzungsbedingungen" in der Fußzeile der Lemplattform OPAL jederzeit eingesehen werden.</li> <li>2. Der Systemanbieter ist berechtigt, jeden Abschrungsbedingungen zu jeder Zeit zu ändern. Änderungen treten in Kraft, sobald der Systemanbieters ist online publiciert hat. Durch Ihren fortgesetzten Gebrauch de Lemplattform OPAL jederzeit eingesehen werden.</li> <li>3. Der Systemanbieter ist berechtigt, jeden Abschrungsbedingungen zu und sind durch die Bestimmungen der geänderten Bedingungen gebunden. Sie können Ihre Zustimmung zu den Änderungen nur dadurch verweigern, indem Sie Ihr Login durch den Systemanbieter lächen lassen. Wenden Sie sich dazu per E-Mail an support@bps-system.de.</li> <li>§9 Verweise, Links, Haftung und Schadensersatz</li> <li>1. Die Lemplatform OPAL enthält insbesondere durch individuelle Beiträge der Nutzer Links zu externen Webseiten Dritter, auf deren Inhalte der Systemanbieter sie einen in Ihren Beiträgen auf mögliche Rechtwerstöße zu Übertrehren verartwortlich. Verlinken Sie Seiten zu Zeitung auf mögliche Rechtwerstöße zu Übertrehren verartwortlich. Verlinken Sie Seiten zum Zeitung auf mögliche Rechtwerstöße zu Übertrehren. Sie Beitanz unstructlich der Systemanbieter sie der Systemanbieter einstelles. Eine permanenter inhaltliche Können verartwortlich. Verlinken Sie Seiten zum Zeitung auf mögliche Rechtsverteizung nicht zumstöre Seiten Seiten Zeitung der Verlinken Seiten zum Zeitung der Verlinken der Verlinken Seite einer Zeitung auf mögliche Rechtsverteizung nicht zumstöre Seiten Seiten Seiten Seiten zum Zeitung der Systemanbieter seiten seiten seiten Seiten Seiten Seiten zum Zeitung der Verlinken seiten ist der Seiten zum Zeitung der Verlinken seiten zumätung auf mögliche Rechtsverteizung nicht zumstöre Seiten zum Zeitung der Verlinken Seiten zumätung auf mögliche Rechtsverteizung nicht zumstöre Seiten Zeitungen Beter der Seiten zumstöre</li></ul>                         |            |         |
| §9 Verweise, Links, Haffung und Schadensersatz 1. Die Lemplattom OPAL enthält insbesondere durch individuelle Beiträge der Nutzer Links zu externen Webseiten Dritter, auf deren Inhalte der Systemanbieter keinen Einfluss hat. Deshalb können wir für diese frem<br>Inhalte auch keine Gewähr Ubernehmen. Für die Inhalte der verlinkten Seiten ist stels der jeweilige Anbieter oder Betreber der Seiten verantwortlich. Verlinken Sie Seiten in Ihren Beiträgen auf der Lemplattom OPA<br>sind Sie verpflichtet, diese Seiten zum Zeitpunkt der Verlinkung auf mögliche Rechtsverstöße zu überprüfen, um rechtswidrige Inhalte zum Zeitpunkt der Verlinkung auszuschließen. Eine permanente inhaltliche Konts<br>der verlinkten Seiten ist dem Systemanbieter ohne kontrete Anhaltspunkte einer Rechtsverstöße zu überprüfen, um rechtswidrige Inhalte zum Zeitpunkt der Verlinkung auszuschließen. Eine permanente inhaltliche Konts<br>der verlinkten Seiten ist dem Systemanbieters dans schulchaften Vertraßofen (vorsatzlich oder groß fahrlässig) gesen Pflichten aus diesen Nutzungstendingungen gemäß den jeweis getreicheren. 2. Der Systemanbieter weis ausdrücktich darum zu sichlichhaften Vertraßen (vorsatz) der der gene Pflichten aus diesen Nutzungstendingungen gemäß den jeweis getreicheren<br>Regelungen zum Ersatz des dem Systemanbieters daraus entstandenen Schadens verpflichtet werden können. Dies schließt auch Schadenersatz- und Aufwendungsersatzansprüche Dritter sowie alle Kosten<br>rechtwersensten Berchertenderen.                                                                                                    |            |         |
| Du uniruggematolika volanistemistigi est.:<br>3. Der Systematokier übernimmt keinerlei Gewähr für die Akualität, Korrektheit, Volständigkeit oder Qualität der bereitgestellten Informationen auf der Lemplattform OPAL, Haftungsansprüche gegen den Systematokier<br>welche sich auf Schäden materieller oder ideeller Art beziehen, die durch die Nutzung oder dargebotenen Informationen bzw. durch die Nutzung fehierhafter und unvollständiger Informationen verur<br>wurden, sind grundstätzlich ausgeschössen, Sofern seitens des Autors kein nachweisich vorstätzliches oder grob fahrlissiges Verschüden vorlegt.                                                                                                    | eter, sach | io<br>i |
| §10 Schlussbestimmungen (Anwendbares Recht, Salvatorische Klausel)<br>1. Auf den Vertrag finder ausschließlich deutsches Recht Anwendung.<br>2. Sollten einzelne Klausein der vorstehenden Nutzungsbedingungen ganz oder teilweise unwirksam sein oder werden, wird hiervon die Wirksamkeit der übrigen Bestimmungen nicht berührt. Anstelle der weggefallenen<br>Bestimmungt iht ein ihr auf drechtlich zulässige Weise wirkstaftlich möglichst nahe kommende Regelung. Entsprechendes gilt für den Fall einer Regelungslücke.                                                                                                    | l.         |         |
| 2 Ich habe die Nutzungsbedingungen gelesen, verstanden und stimme ihnen zu.                                                                                                    |            |         |
| Akzepteren Abbrechen                                                                                                    |            |         |

Sie sind nun bei OPAL registriert und können sich in die Kurse einschreiben. Prüfen Sie ggf. Ihr E-Mail-Postfach.

Stand: April 2019